## App 端询价单详情界面如何查看物品采购历史(文档)

用户登录互海通 App 端, 切换至"管理"界面, 依次点击"采购管理-询价管理"进入询价管理 界面, 点击"状态"筛选"询价中"的单据, 点击目标单据任意位置进入询价单详情界面。在询 价单详情界面, 切换至"报价方案-最优组合"界面, 点击采购项右侧的"历史成交", 可查看历 史成交详情。

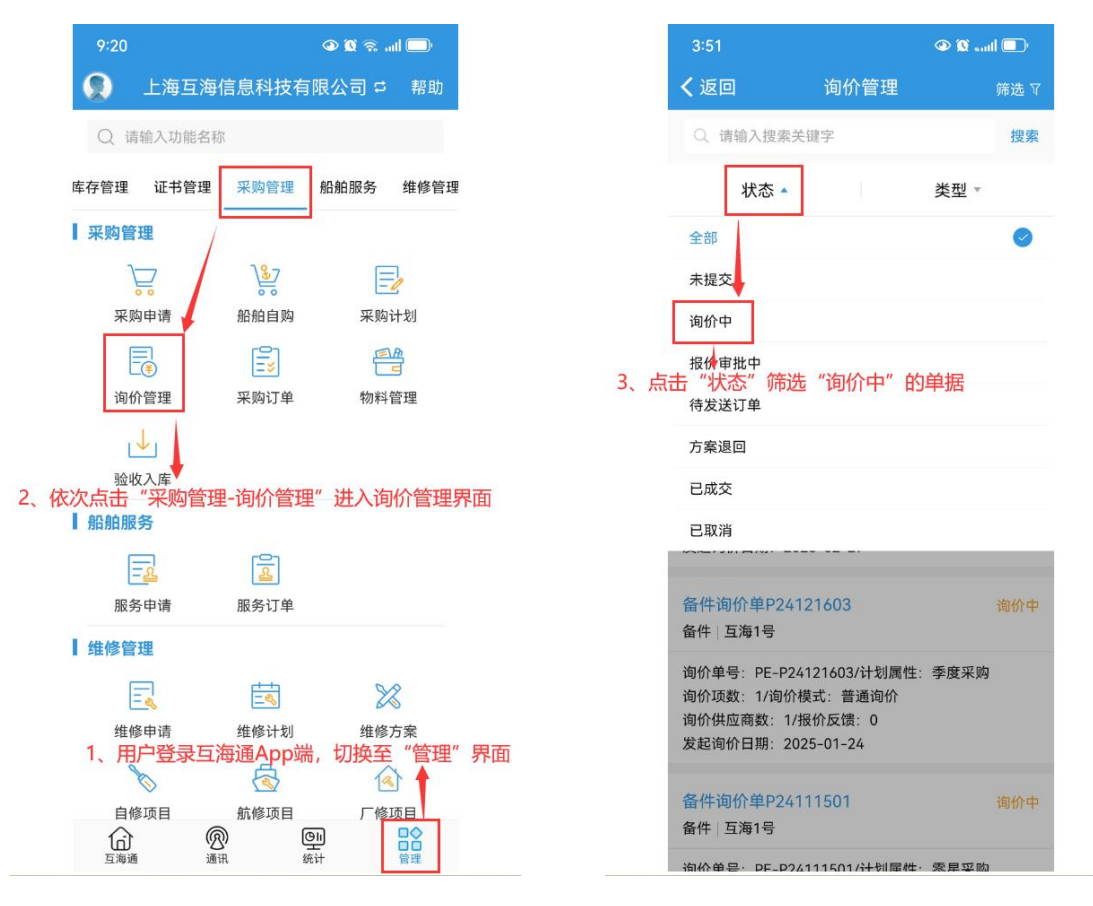

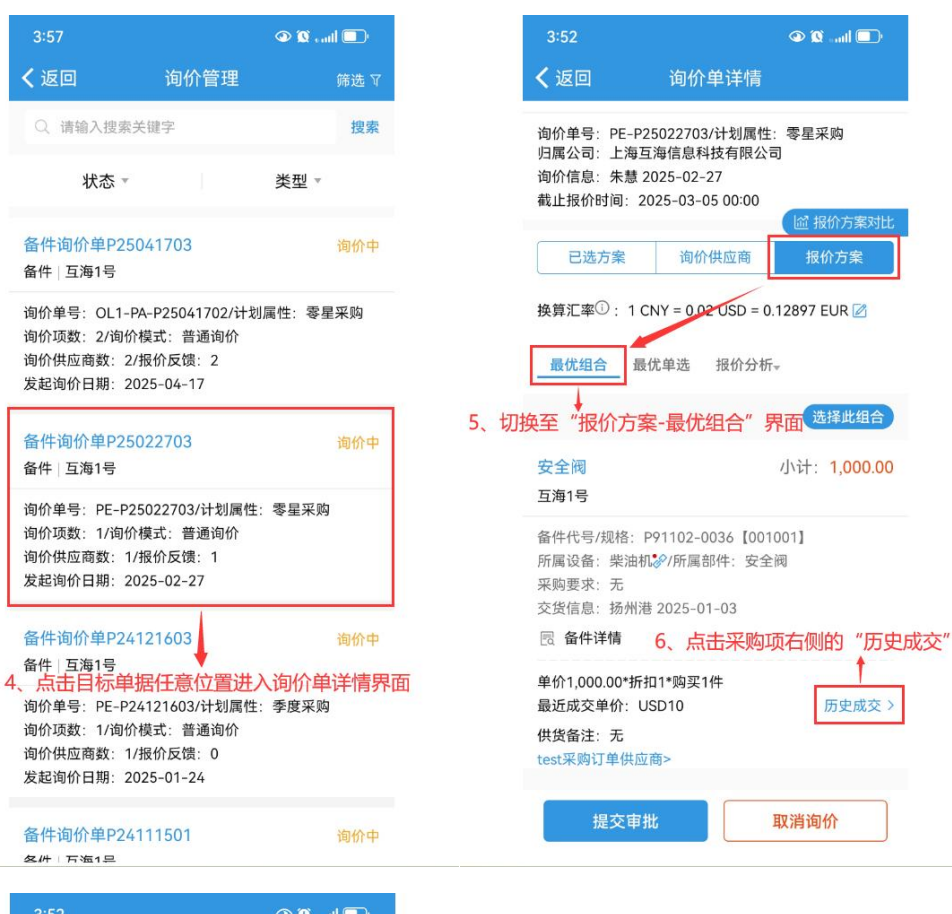

| 3:52     | 🗩 🗊 🖉 🔍                                                     |
|----------|-------------------------------------------------------------|
| く返回      | 历史成交                                                        |
| test采购订单 | 共应商<br>0*折扣1.0<br>4-08-02<br>阀<br>1号<br>P91102-0036【001001】 |
| 7, ī     | 可查看历史成交详情                                                   |